如何组建单环 下图是一个典型的环网案例:

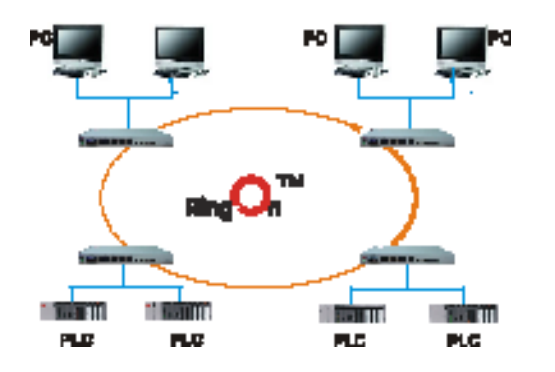

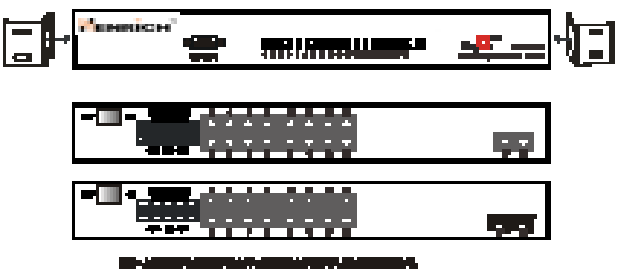

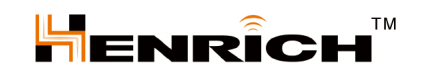

(1)您可以登陆 RingOn<sup>™</sup>界面,在 RedundancySetting 中选择 "RingOn<sup>™</sup>" 类型。
 (2)根据每一个环配置唯一的 ID 设置其相对应端口,组建单环的交换机需要两个网络端口。

(3)设置完保存配置参数,Ring0n<sup>™</sup>功能即被激活。

2. 如何组建双环
 下图是一个典型的双环案例:

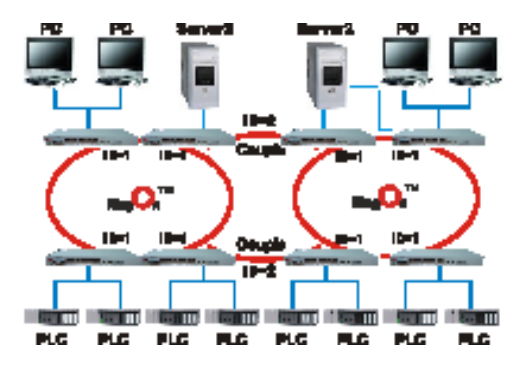

双环是用来连接两个或多个单环,双环用两根网线分别连接四个交换机组成环路。组建 环网必须使用每一个环网所对应的唯一的 ID,进行相应的参数配置,设置完保存配置参数, RingOn<sup>™</sup>功能将被激活。

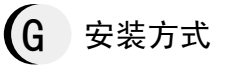

MX6024-20SFP 交换机提供机架安装方式:

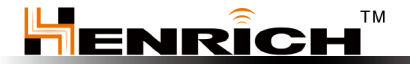

恒启电子(苏州)有限公司 地址: 苏州高新区建林路 666 号出口加工配套工业园 9 栋 邮编: 215011 电话: (0086)512-68097866 传真: (0086)512-68095966 Mail: info@henrich-inc.com.cn 网址: www.henrich-inc.com.cn

Henrich Inc. Address:81 Monticello Lane Storrs, CT 06268 U.S.A Tel: (001)860-429-9688 http:www.henrich-inc.com

### MX6024-20SFP

# 快速安装向导

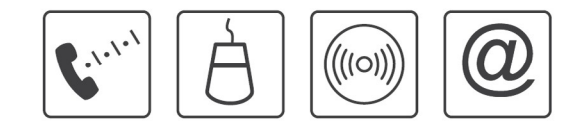

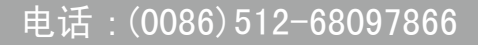

恒启电子(苏州)有限公司

# A 简要说明

MX6024-20SFP 交换机是恒启电子推出的一款带百兆的管理型工业以太网交换机。MX604-20SFP 交换机支持 4 个百兆电口, 20 个百兆 SFP 光纤接口。此交换机为满足灵活多变的工 业应用需求而设计,提供一种高端工业以太网通讯解决方案。MX6024-20SFP 交换机通过 Web 管理,提供高级管理功能。MX6024-20SFP 交换机提供宽电压直流或交流电源输入,支 持冗余双电源。在结构方面,MX6024-20SFP 交换机采用 19 英寸标准机架安装方式安装。

RingOn<sup>™</sup>技术是由恒启电子设计开发的。在以太网断开时,它提供快速恢复技术。 RingOn<sup>™</sup>技术基于以太网链路,提供一个链路冗余备份,为提供稳定可靠的、无中断的工 业以太网络成为现实。百兆管理型交换机可使用百兆口进行组环,以提供更快的恢复速率 和通信带宽。

# B 性能特点

| ■提供 4 个百兆电口 20 个百兆 SFP 接口  |
|----------------------------|
| ■ Web 管理                   |
| ■故障报警                      |
| ■RingOn <sup>™</sup> 自恢复技术 |
| ■ 虚拟局域网(VLAN)              |

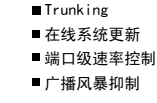

# C 接口与指示灯

### 1. 电源接线端子

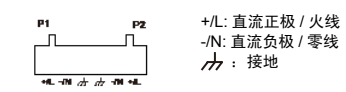

### 2. 铜缆端口和光纤接口

2.1 铜缆端口 2.2 SFP 接口

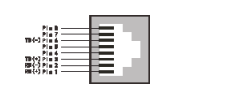

#### 3. LED 显示灯

| P1  | 绿色常亮   | 电源灯          |
|-----|--------|--------------|
| P2  | 绿色常亮   | 电源灯          |
| STA | 绿色周期闪烁 | 系统状态正常       |
| SPD | 绿色常亮   | 链路速率 100Mbps |
| SPD | 绿色灭    | 链路速率 10Mbps  |
| LNK | 绿色常亮   | 链路建立         |
| LNK | 绿色闪烁   | 数据传输         |
| L/A | 绿色常亮   | 链路建立         |
| L/A | 绿色闪烁   | 数据传输         |
|     |        |              |

# D 物理特性

输入电压及功耗:直流 120-370V, 35W; 交流 85-264V, 35VA, 47~63HZ
运行温度: -40℃~+85℃(适用于工业宽温型交换机)
存储环境温度: -40℃~+85℃
湿度: 5-95%
防护等级: 1P40
安装方式:机架式安装
认证: CE FCC
ESD 静电耐受测试: 接触 8KV, 空气 15KV
RS 辐射场强耐受测试: 10V/m, 80MHz-1000MHz
EFT 瞬间脉冲耐受测试:数据 2KV,电源 4KV
Surge 浪涌耐受测试:数据 2KV,电源 4KV
CS 传导场强耐受测试: 10Vrms, 0.15MHz-80MHz
电压喷断/瞬降/缓变及耐受测试: 1 Line Cycle@100%Dip ≥ 100milliseconds@100%Dip
輻射振测试: Class A
传导骚扰测试: Class A

## E 配置

#### 1. 如何开始

交换机通过 Web 可以被访问、配置和管理,在进行这些操作之前必须通过超级终端设 置交换机的 IP 地址,或通过更改与之相连 PC 的 IP 地址,才可以访问 Web 页面。 2. 如何通过改变 PC 的 IP 地址来设置交换机的 IP 地址

(1) 开始 -> 控制面板 -> 网络连接 -> 本地连接 -> 属性 -> Internet 协议 (TCP/IP) 修改 PC 的 IP 地址,确保它和交换机的 IP 同在一个局域网络中。

(2) 交换机默认 IP 地址是:192.168.118.100 设置 PC 的 IP 地址为: 192.168.118.X(X 是除 100 外, 2 到 254 中的任一值 )。

(3)更改 PC 的 IP 地址后,便可用默认的 IP 地址: 192.168.118.100,通过 Web 访问交换机并对其进行相关的配置操作。

#### 2.1 通过超级终端设置交换机的 IP 地址

(1)确认交换机已通过一根串口线连接到 PC 的串口,从 PC 里打开超级终端。

(2) 打开超级终端:开始 -> 程序 -> 附件 -> 通讯找到超级终端。
 (3) 创建一个新的连接,选择与交换机相连接的通信端口。

(3) 创建一个制的迁按,近往可又换机相迁按的通信场。

### 参考如下的配置参数:

波特率: 115200 数据位: 8 校验位: none

- 停止位: 1 流控: none
- 2.2 用户和密码

超级终端登录界面,如下图显示:

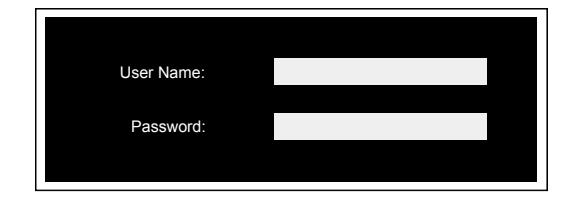

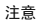

默认的用户名是: admin 默认的密码是: admin

#### 2.3 控制台菜单

控制台菜单包括: Overview, IP Settings, FactoryDefault 和 Logout 等功能。移动键 盘"↑"箭头或"↓"箭头,进行选择,按回车键进入子功能模块。

| Henrich Console 1.0 |       |     |     |     |   |     |     |     |     |      |
|---------------------|-------|-----|-----|-----|---|-----|-----|-----|-----|------|
|                     | = = = | = = | = = | = = | = | = = | = : | = = | = : | <br> |
| 1.Overview          |       |     |     |     |   |     |     |     |     |      |
| 2.IP Settings       |       |     |     |     |   |     |     |     |     |      |
| 3.Factory Default   |       |     |     |     |   |     |     |     |     |      |
| 4.Logout            |       |     |     |     |   |     |     |     |     |      |

#### 2.4 IP 设置

通过控制台程序设置 IP 地址时,选择"IP settings",显示如下画面,在这个屏幕里, 允许设置一个新的 IP 地址。

 当选择 "Obtainan IP address automatically(DHCP)"时, 交换机将通过 DHCP 的 方式自动获得一个 IP 地址。

(2) 当选择 "Use the following IP address (FixedIP)"时,可以编辑 IP 地址 (IPAddress)、子网掩码 (SubnetMask)、默认网关 (Default Gateway DNS) 来为交换机指定 一个固定的 IP 地址。使用该 IP 地址访问交换机的 Web 页面:

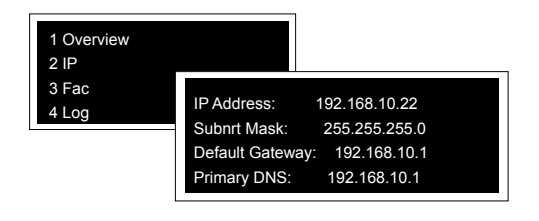

(F RingOn<sup>™</sup>

RingOn<sup>™</sup>技术为断开的以太网络提供自动恢复重连机制,通过如下 Web 页面来 设置组建环网。RingOn<sup>™</sup>技术可以组建两种类型的环:单环、双环。在类型一栏 (Type),标示 RingOn<sup>™</sup>的为单环,标示 Coup Le 的为双环。

### Rudundancy Settings

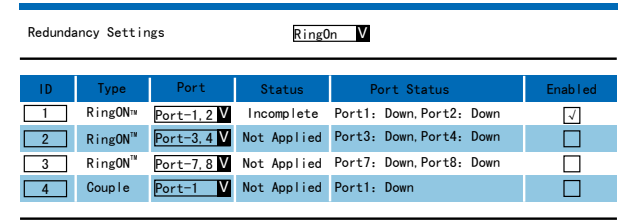

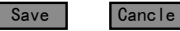